## Cómo descargar Certificado Analítico vía TAD

<u>PASO 1:</u> Ingresar a la casilla de mail y abrir el mail que llegará al correo asentado en la solicitud

| □• C :                |                               |                                               | 1-20 de 24                   | <  | > <b></b> • |
|-----------------------|-------------------------------|-----------------------------------------------|------------------------------|----|-------------|
| Principal             | Promociones                   | షి Social                                     |                              |    |             |
| 🗌 🚖 tadnotificaciones | TAD - Nueva Notificación - Es | timado/a: JosÉ Ignacio TRINIDAD, Le informamo | s que posee una nueva notifi | ic | 13:50       |

## PASO 2: Ingresar al LINK "Trámites a Distancia"

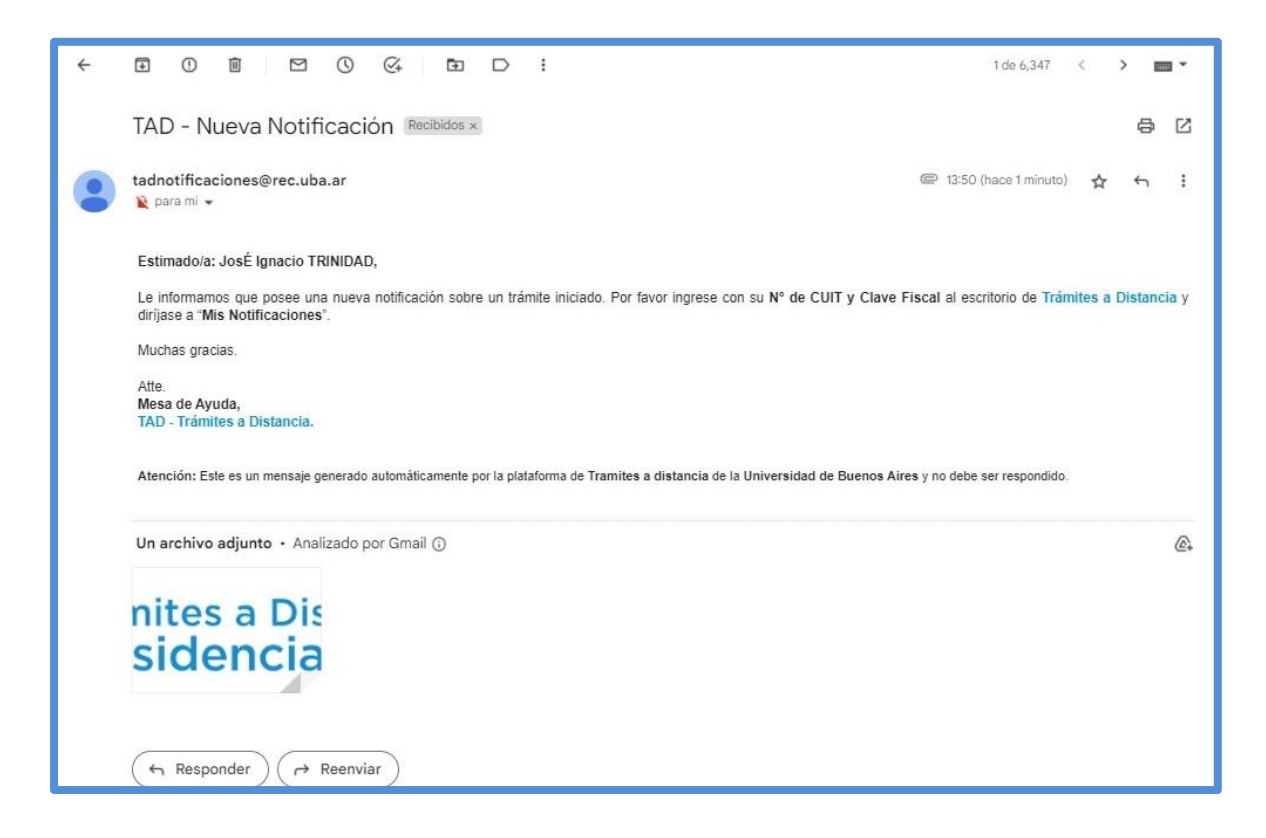

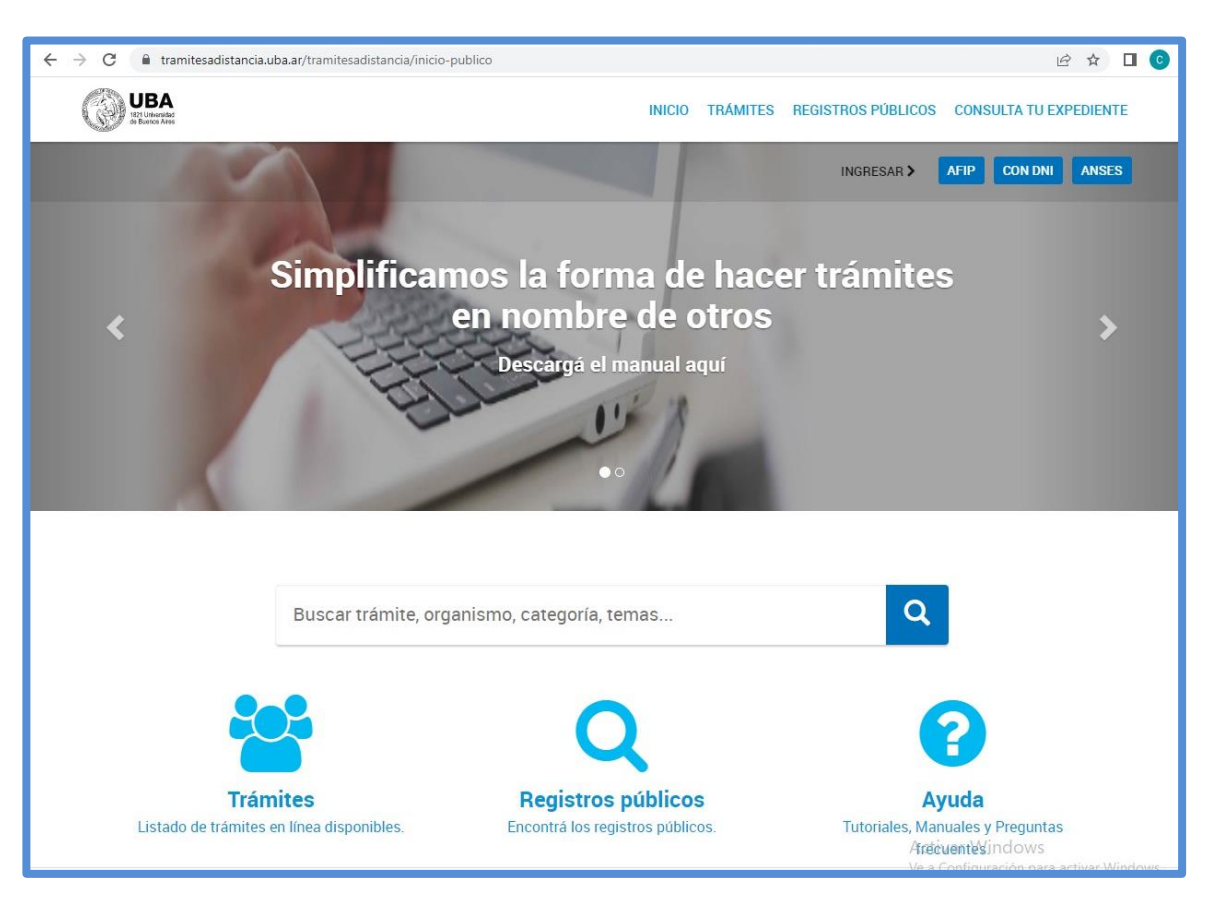

## PASO 3: Iniciar Sesión con DNI y Número de Trámite

## <u>PASO 4:</u> Ir al apartado <u>Mis Notificaciones</u>, buscar el archivo y en columna ACCIONES presionar el icono <u>azul</u> para <u>DESCARGAR</u>

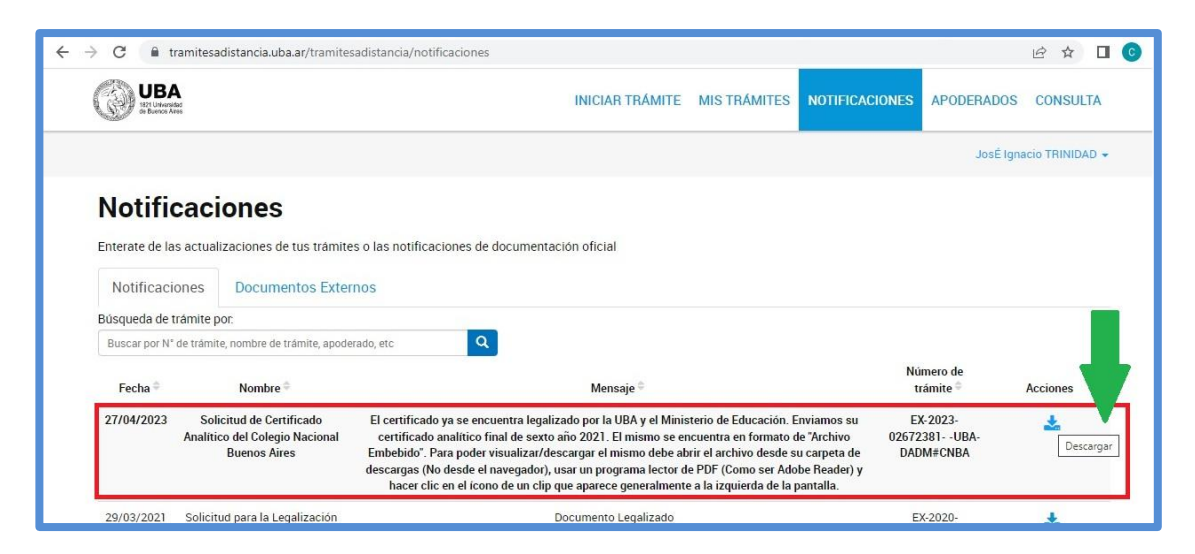

| C G Archivo   C./Osers/Jumidad/Downloads/C                                                                                                    | CE-2023-02680079-UBA-DADM%23CNBA.pdf                                                                                                    |                                                                                                    |                                                                                                    |                                                                                                    | 6 \$     |
|----------------------------------------------------------------------------------------------------|----------------------------------------------------------------------------------------------------|----------------------------------------------------------------------------------------------------|----------------------------------------------------------------------------------------------------|----------------------------------------------------------------------------------------------------|----------|
| E-2023-02680079-UBA-DADM#CNBA.pdf                                                                                                    | 1 / 3   - 100% +   🗄 👌                                                                                                    | )                                                                                                    |                                                                                                    |                                                                                                    | <b>±</b> |
|                                                                                                    | Colegio Nacional<br>de Buenos Aires                                                                                                    | CERTIFK                                                                                                    | CADO ANALÍT                                                                                              | ICO FINAL                                                                                                    |          |
|                                                                                                    | Colegio Nacional de Buenos Aires                                                                                                    | CERTIFICADO: ORK                                                                                                    | SINAL - LEGAJO: "                                                                                        | - Folio: ( - Libro: 7                                                                                                    |          |
| di Dina                                                                                                    | en Ciudad de Buenos Aires ha aprobac<br>siguientes calificaciones:                                                                                                    | do las asignaturas que a                                                                                                    | a continuación se                                                                                        | expresan con las                                                                                                    |          |
| 2                                                                                                    | Asionatura                                                                                                    | Calificación                                                                                                    | Condición                                                                                                | Fecha                                                                                                    |          |
| 2                                                                                                    | Asignatura                                                                                                    | Calificación                                                                                                    | Condición                                                                                                | Fecha                                                                                                    |          |
| 2                                                                                                    | Asignatura<br>1º.                                                                                                    | Calificación                                                                                                    | Condición                                                                                                | Fecha                                                                                                    |          |
| 2                                                                                                    | Asignatura<br>1*.<br>Matemática<br>Castelenov ul iteratura                                                                                                    | Calificación<br>Año<br>9,00<br>8,00                                                                                                    | Condición                                                                                                | Fecha<br>12/2017<br>12/2017                                                                                                    |          |
| 2                                                                                                    | Asignatura<br>1º.<br>Matemática<br>Casteliano y Literatura<br>Historia                                                                                                    | Calificación<br>Año<br>9,00<br>8,00<br>8,00                                                                                                    | Condición<br>R<br>R<br>R                                                                                 | Fecha<br>12/2017<br>12/2017<br>12/2017                                                                                                    |          |
| 2                                                                                                    | Asignatura<br>1°.<br>Matemática<br>Castellano y Literatura<br>Historia<br>Georanfia                                                                                                    | Calificación<br>Año<br>9,00<br>8,00<br>8,33                                                                                                    | Condición<br>R<br>R<br>R                                                                                 | Fecha<br>12/2017<br>12/2017<br>12/2017<br>12/2017                                                                                                    |          |
| 2                                                                                                    | Asignatura<br>1º.<br>Matemática<br>Castelano y Literatura<br>Historia<br>Geografía<br>Latin                                                                                                    | Calificación<br>Año<br>9,00<br>8,00<br>8,30<br>9,33                                                                                                    | R<br>R<br>R<br>R<br>R<br>R                                                                               | Fecha<br>12/2017<br>12/2017<br>12/2017<br>12/2017<br>12/2017                                                                                                    |          |
|                                                                                                    | Asignatura<br>Matemática<br>Castelano y Literatura<br>Historia<br>Geografía<br>Latin<br>Inglés                                                                                                    | Calificación<br>Año<br>8,00<br>8,00<br>8,33<br>9,33<br>8,87                                                                                                    | Condición<br>R<br>R<br>R<br>R<br>R<br>R<br>R                                                             | Fecha<br>12/2017<br>12/2017<br>12/2017<br>12/2017<br>12/2017<br>12/2017                                                                                                    |          |
|                                                                                                    | Asignatura<br>Matemática<br>Castelion y Literatura<br>Historia<br>Geografía<br>Latin<br>Inglés<br>Francés                                                                                                    | Calificación<br>Año<br>8,00<br>8,33<br>9,33<br>8,67<br>8,00                                                                                                    | Condición<br>R<br>R<br>R<br>R<br>R<br>R<br>R<br>R<br>R                                                   | Fecha<br>12/2017<br>12/2017<br>12/2017<br>12/2017<br>12/2017<br>12/2017                                                                                                    |          |
| 2<br>The second second sec | Asignatura<br>Matemática<br>Casteliano y Literatura<br>Historia<br>Geografia<br>Lath<br>higlés<br>Francés<br>Piástica                                                                                                    | Calificación<br>Año<br>8,00<br>8,33<br>9,33<br>8,67<br>8,67<br>9,00                                                                                                    | Condición<br>R<br>R<br>R<br>R<br>R<br>R<br>R<br>R<br>R<br>R<br>R                                         | Fecha<br>12/2017<br>12/2017<br>12/2017<br>12/2017<br>12/2017<br>12/2017<br>12/2017                                                                                                    |          |
| 2                                                                                                    | Asignatura<br>Matemática<br>Castelence y Literatura<br>Historia<br>Geografía<br>Latin<br>hglés<br>Francés<br>Plástica<br>Música                                                                                                    | Calificación<br>Año<br>8,00<br>8,30<br>9,33<br>8,67<br>8,60<br>9,00<br>10,00                                                                                                    | R<br>R<br>R<br>R<br>R<br>R<br>R<br>R<br>R<br>R<br>R<br>R<br>R<br>R<br>R<br>R<br>R                        | Fecha<br>12/2017<br>12/2017<br>12/2017<br>12/2017<br>12/2017<br>12/2017<br>12/2017<br>12/2017                                                                                                    |          |
| 2<br>T                                                                                                    | Asignatura<br>Matemática<br>Castelano y Literatura<br>Historia<br>Geografia<br>Latin<br>Inglés<br>Francés<br>Plástica<br>Música<br>Educación Fáica                                                                                                    | Subscription           Calificación           8.00           8.01           8.33           9.33           8.67           8.00           9.00           10.00                                                                                                    | Condición<br>R<br>R<br>R<br>R<br>R<br>R<br>R<br>R<br>R<br>R<br>R<br>R<br>R<br>R<br>R                     | Fecha<br>12/2017<br>12/2017<br>12/2017<br>12/2017<br>12/2017<br>12/2017<br>12/2017<br>12/2017                                                                                                    |          |
| a<br>The second second se  | Asignatura<br>Matemática<br>Castelano y Literatura<br>Historia<br>Geografia<br>Latin<br>Inglés<br>Francés<br>Pilssica<br>Música<br>Educación Faica<br>Informática<br>20                                                                                                    | Galificación           4ño           9,00           8,00           8,33           9,33           8,67           8,00           9,00           10,00           9,33                                                                                                    | Condición<br>R<br>R<br>R<br>R<br>R<br>R<br>R<br>R<br>R<br>R<br>R<br>R<br>R<br>R<br>R<br>R<br>R<br>R<br>R | Fecha<br>12/2017<br>12/2017<br>12/2017<br>12/2017<br>12/2017<br>12/2017<br>12/2017<br>12/2017<br>12/2017<br>12/2017                                                                                                    |          |
| 2<br><b>2</b><br><b>3</b>                                                                                                    | Asignatura  * Matemática Castellano y Literatura Geografia Latin Pajés Francés Francés Bistica Música Locación Física Informática 2°                                                                                                    | Calificación<br>Año<br>8,00<br>8,00<br>8,33<br>8,33<br>8,67<br>8,00<br>9,00<br>10,00<br>10,00<br>9,33<br>Año                                                                                                    | R<br>R<br>R<br>R<br>R<br>R<br>R<br>R<br>R<br>R<br>R<br>R<br>R<br>R<br>R<br>R<br>R                        | Fecha<br>12/2017<br>12/2017<br>12/2017<br>12/2017<br>12/2017<br>12/2017<br>12/2017<br>12/2017<br>12/2017                                                                                                    |          |
| 2<br>3<br>3                                                                                                    | Asignatura  Asignatura  Matemática  Castelano y Literatura  Historia  Castelano y Literatura  Historia  Catin  Inglés  Francés  Piástica  Maisica  Educación Física  Hormática  2*  Matemática                                                                                                    | Calificación<br>Año<br>8,00<br>8,00<br>8,33<br>9,33<br>8,67<br>8,00<br>9,00<br>10,00<br>10,00<br>9,33<br>Año<br>9,67                                                                                                    | Condición<br>R<br>R<br>R<br>R<br>R<br>R<br>R<br>R<br>R<br>R<br>R<br>R<br>R                               | Fecha<br>12/2017<br>12/2017<br>12/2017<br>12/2017<br>12/2017<br>12/2017<br>12/2017<br>12/2017<br>12/2017<br>12/2017<br>12/2017<br>12/2018                                                                                                    |          |
| 2<br>2<br>3                                                                                                    | Asignatura   Matemática  Castellano y Literatura  Historia  Geografia  Lath  Ingés  Pilásica  Pilásica  Educación Fisica  Hormática  2*  Matemática  Castellano y Literatura                                                                                                    | Calificación           Año           9,00           8,00           8,00           8,00           9,33           8,67           9,00           10,00           9,33           Año           9,67           7,33                                                                                                    | R<br>R<br>R<br>R<br>R<br>R<br>R<br>R<br>R<br>R<br>R<br>R<br>R<br>R<br>R<br>R<br>R                        | Fecha<br>12/2017<br>12/2017<br>12/2017<br>12/2017<br>12/2017<br>12/2017<br>12/2017<br>12/2017<br>12/2017<br>12/2017<br>12/2018                                                                                                    |          |
| 2                                                                                                    | Asignatura  Matemática  Castelence y Literatura  Historia  Geografía  Latin  Piástica  Misica  Educación Fisica  Hiomática  Castelence y Literatura  Kistoria  Castelence y Literatura  Historia  Kistoria  Ki | Calificación<br>Año<br>8,00<br>8,00<br>8,33<br>9,33<br>8,67<br>8,00<br>9,00<br>10,00<br>10,00<br>10,00<br>9,33<br>Año<br>9,67<br>7,33<br>8,00<br>8,00<br>9,00<br>10,00<br>10,000<br>10,00<br>10,0 | Condición<br>R<br>R<br>R<br>R<br>R<br>R<br>R<br>R<br>R                                                   | Fecha<br>12/2017<br>12/2017<br>12/2017<br>12/2017<br>12/2017<br>12/2017<br>12/2017<br>12/2017<br>12/2017<br>12/2017<br>12/2017<br>12/2018<br>12/2018<br>12/2018                                                                                                    |          |
| a<br>a<br>a                                                                                                    | Asignatura  Asignatura  Matemática  Castelano y Literatura  Historia  Geografía  Latin  Nglés  Francés  Piástica  Misica  Educación Física  Misica  Castelano y Literatura  Kistoria  Castelano y Literatura  Historia  Geografía  Latin                                                                                                    | Calificación           4/10           9,00           8,00           8,33           9,33           8,67           9,00           10,00           10,00           10,00           10,00           9,33           Año           9,67           7,33           8,00           9,00           8,00           9,67                                                                                                    | Condición<br>R<br>R<br>R<br>R<br>R<br>R<br>R<br>R<br>R<br>R<br>R<br>R<br>R<br>R<br>R<br>R<br>R<br>R<br>R | Fecha<br>12/2017<br>12/2017<br>12/2018<br>12/2018<br>12/20 |          |

**PASO 5:** Abrir el Archivo PDF con un Programa Lector PDF (EJ: Adobe Reader, Foxit Reader)